# /inritsu

## G0293A USB 400x Video Inspection Probe

# G0293A USB 400x Video Inspection Probe Product Introduction

February 2013

**Anritsu Corporation** 

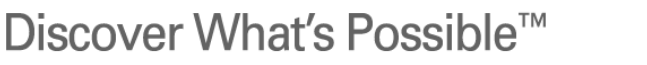

Slide 1

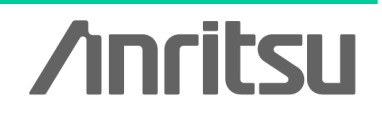

## **VIP Series (OPTION-545VIP, G0293A) Support Items**

| Mainframe                                                                            | Features                         |                                       |  |  |
|--------------------------------------------------------------------------------------|----------------------------------|---------------------------------------|--|--|
|                                                                                      | Live Monitor<br>on the mainframe | Pass/Fail Feature<br>on the mainframe |  |  |
| MT9090A Network Master™<br>With µOTDR Module™<br>(MU909014/MU909015)                 | ~                                | ✓<br>New ! (ver.2.10 or later *)      |  |  |
| MT9090A Network Master™<br>without µOTDR Module™<br>(MU909011x/MU909020A/MU909060Ax) | ~                                |                                       |  |  |
| MT9083x2 Series<br>ACCESS Master                                                     | ~                                | ✓<br>New ! (ver.1.03 or later *)      |  |  |
| MT9083x/83x1 Series<br>ACCESS Master                                                 | ~                                |                                       |  |  |
| CMA5000/CMA5000a                                                                     | ~                                | <ul> <li>✓</li> </ul>                 |  |  |
| Windows PC                                                                           | v                                | <ul> <li>✓</li> </ul>                 |  |  |

\*: Mainframe's software version

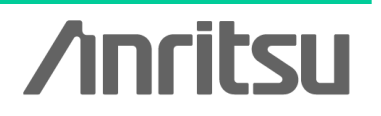

Discover What's Possible<sup>™</sup>

## **G0293A Video Inspection Probe**

Scratches and stains to optic fiber ferrule endfaces are often said to have a negative impact on transmission quality. The G0293A can be connected to an MT908x Series ACCESS Master, MT9090A Network Master Series product and PC, to show the state of a ferrule endface.

This function is effective for determining whether a ferrule endface is clean, and whether connector replacement is necessary due to connector scratches.

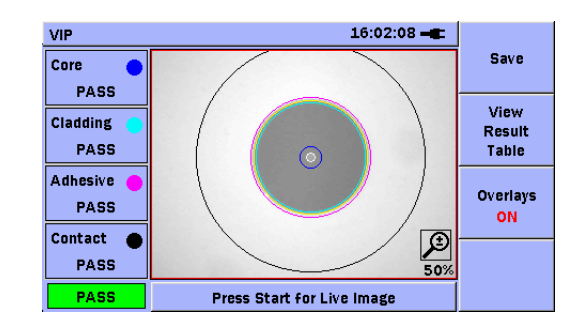

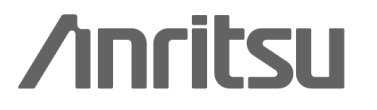

## When a Connector Endface is Dirty...

When a connector endface is dirty, it tends to produce a greater amount of reflection.

A good connection can be maintained by cleaning connector endfaces.

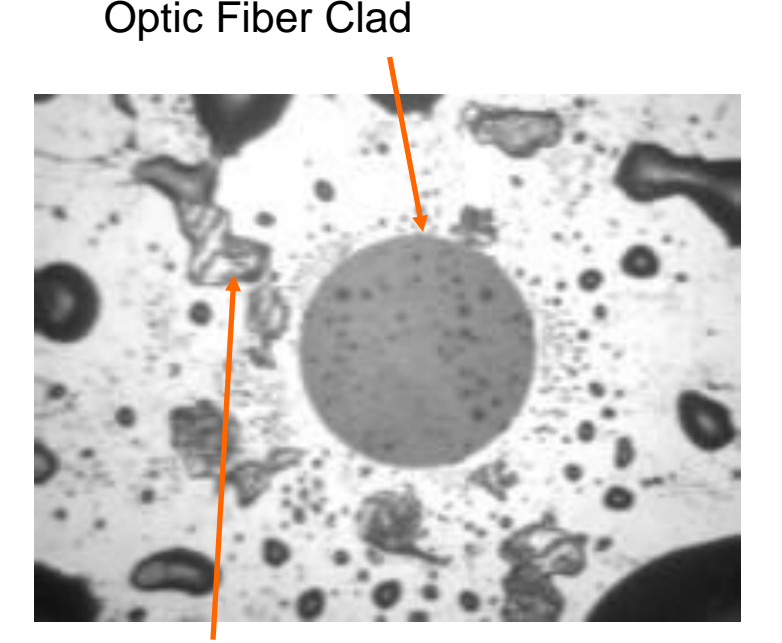

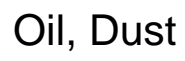

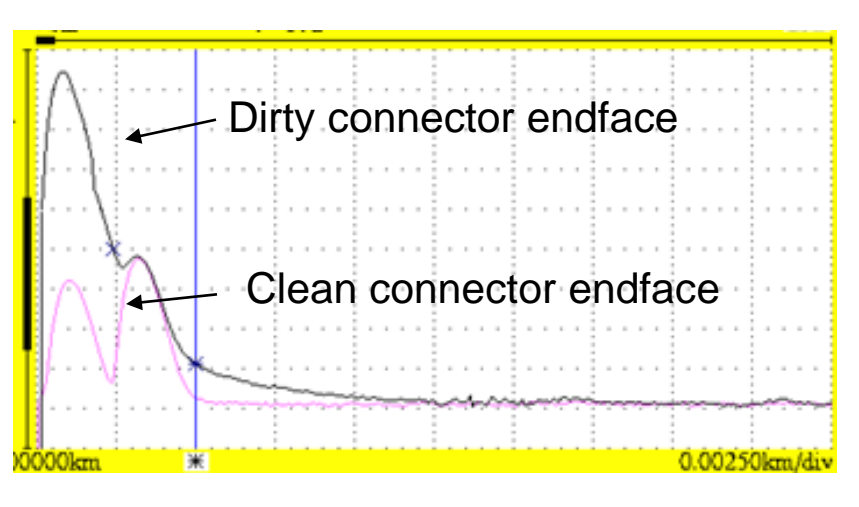

Verification through OTDR Output Port Connection

## Discover What's Possible™

Slide 4

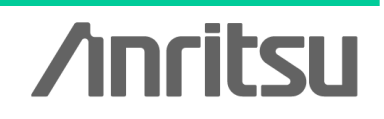

## When a Connector Endface is Damaged...

When a connector endface is damaged, in addition to having a greater amount of reflection, it also tends to exhibit greater splice loss. When the amount of reflection or loss caused by the damage is high, the connector port needs to be replaced.

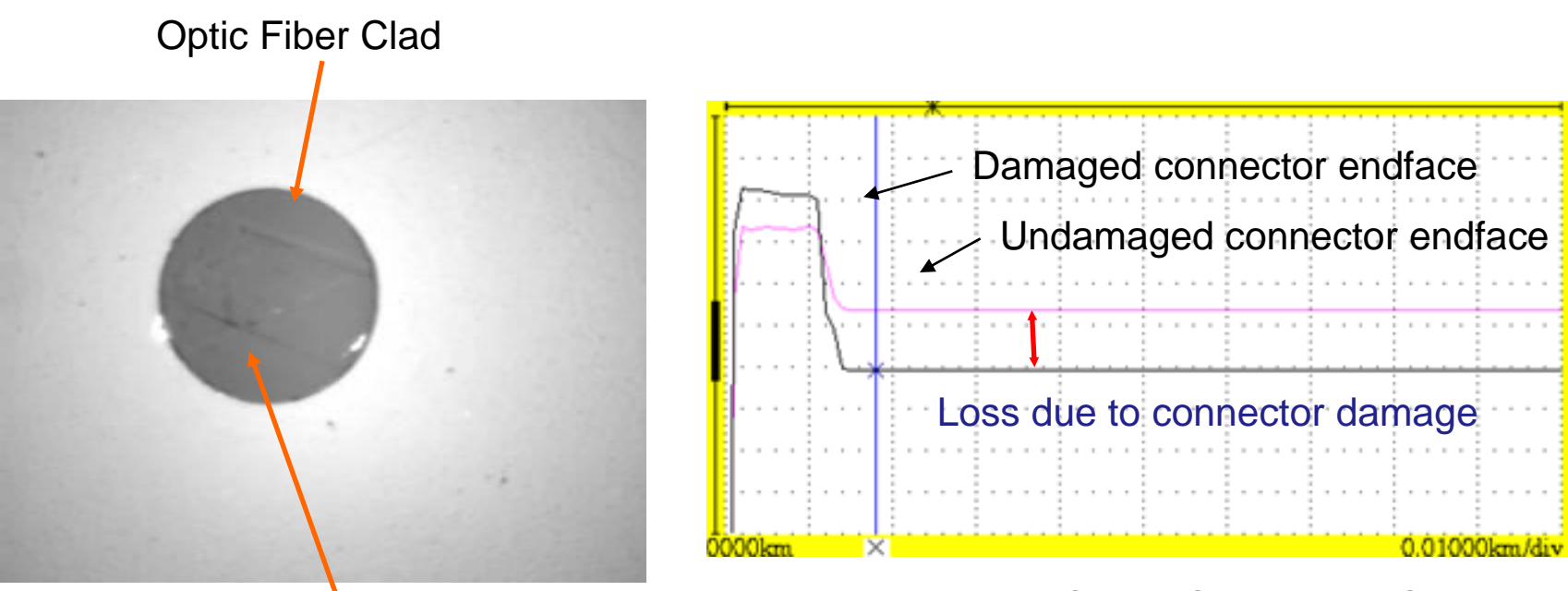

Scratch Near Core

Verification through OTDR Output Port Connection

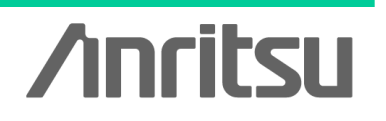

Discover What's Possible<sup>™</sup>

Slide 5

## MT9083x2 Series ACCESS Master

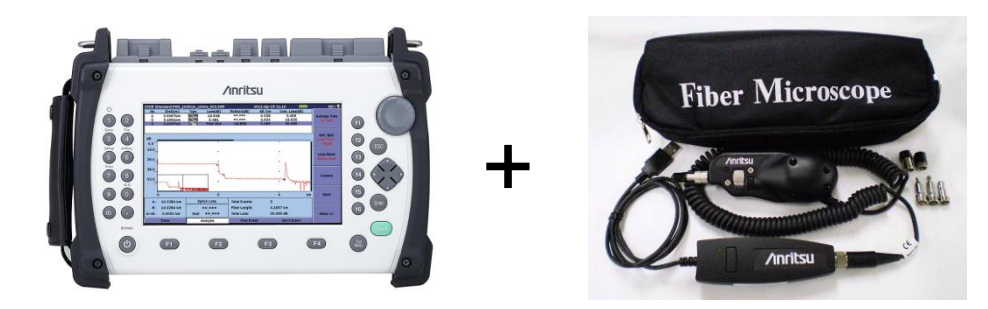

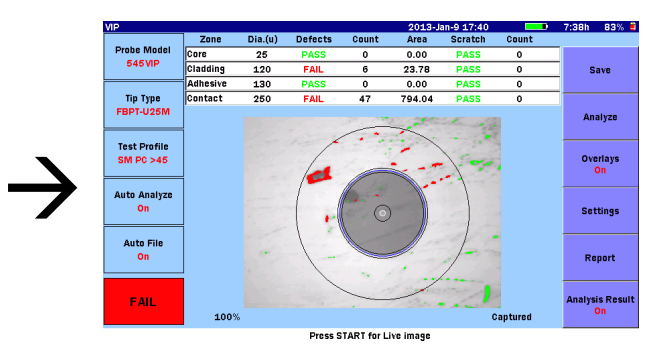

•MT9090A Series Network Master µOTDR: MU909014/15 Include Pass/Fail analysis function (Software version 1.03 or later)

18:31:38

DCFL: MU909011, OCA: MU909020A, GigE: MU909060A

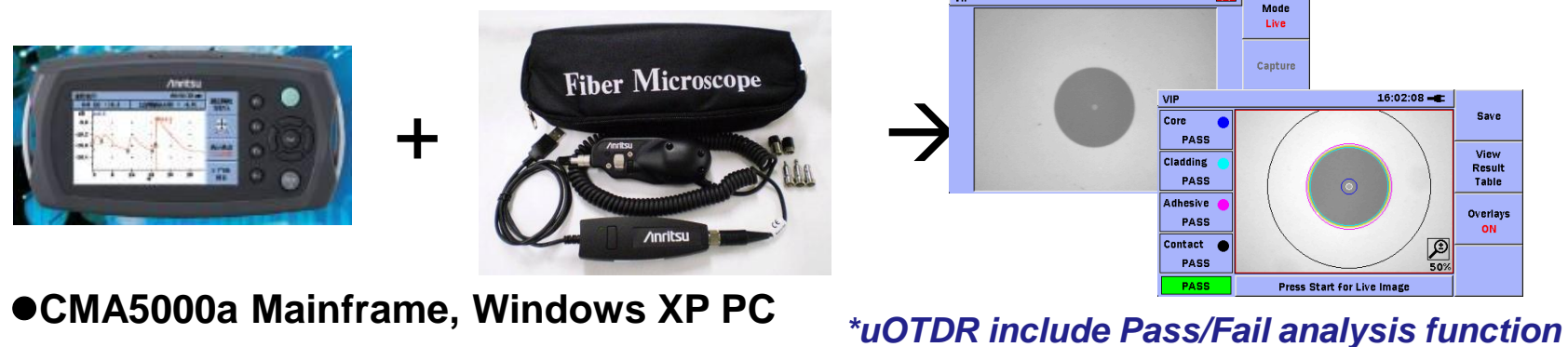

(Software version 2.10 or later)

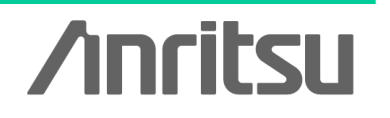

Discover What's Possible™

Slide 6

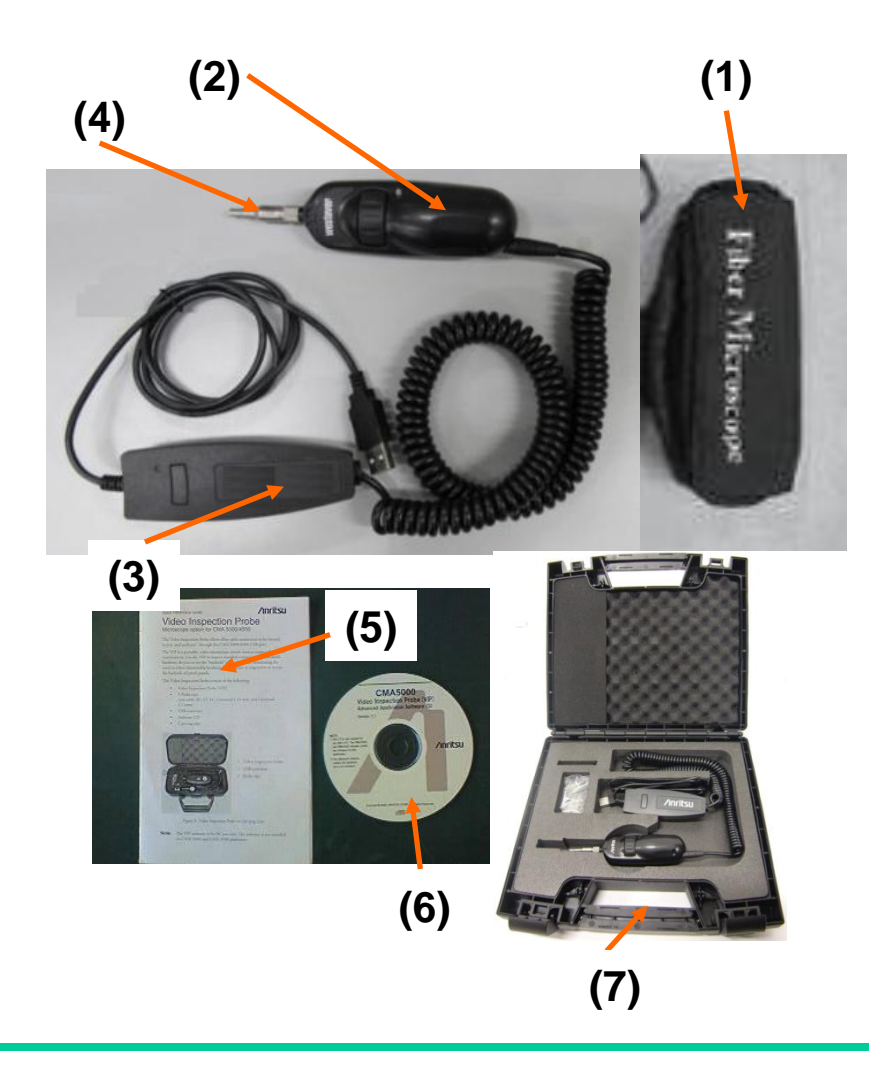

## **G0293A Video Inspection Probe**

- (1) Standard Soft case
- (2) Video Inspection Probe
- (3) USB converter
- (4) Tips for measurement
- (5) Operation Manual
- (6) Software CD

**FS-PT-USB-CASE** Hard case(Option) (7) Hard Case for VIP

# /inritsu

Discover What's Possible™

Slide 7

## **G0293A Accessories**

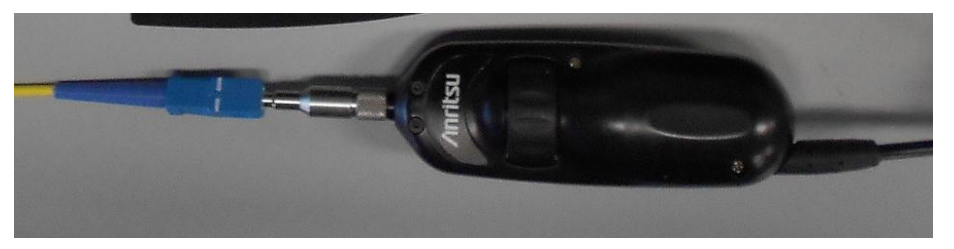

FBET-FC For FC-PC Connector

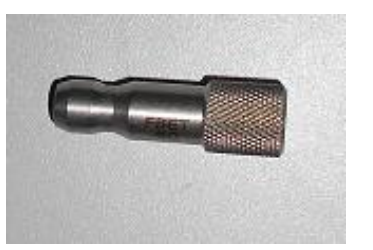

FBET-SC For SC-PC Connector

based on the shape of connector (adapter) to be connected. This unit comes standard with 8 types of tips.

Tips are connected to the end of the VIP

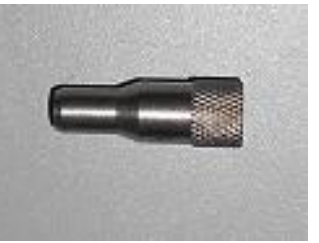

FBET-ST For ST-PC Connector

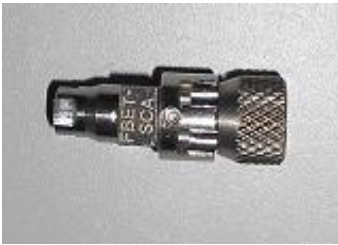

FBET-SCA For SC-APC Connector

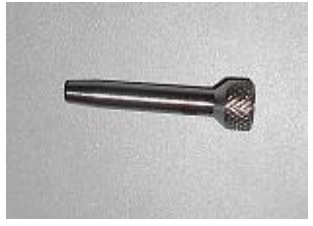

FBET-U12 For MU/LC Connector

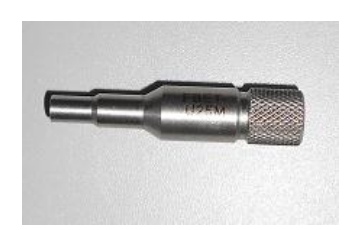

FBET-U25M For 2.5mm (PC Universal)

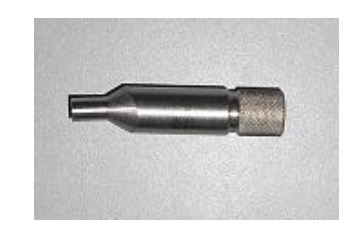

FBET-U25MA For 2.5mm (APC Universal)

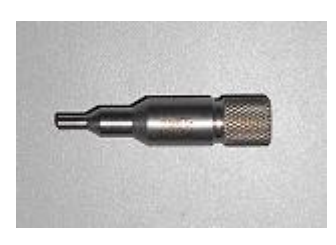

FBET-U12M For 1.25mm (Universal)

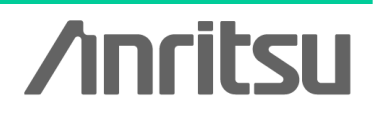

Discover What's Possible™

Slide 8

## **Examples of Tip Connection**

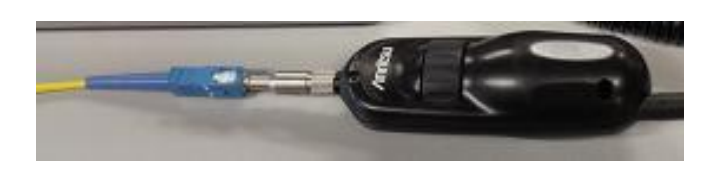

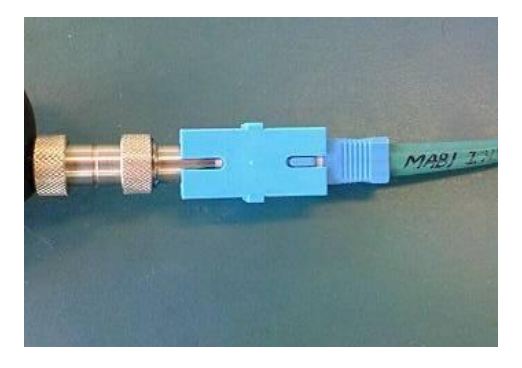

### •Tips for bulk type

As this figure shows, the ferrule endface of the connected fiber can be checked via this bulk type adapter.

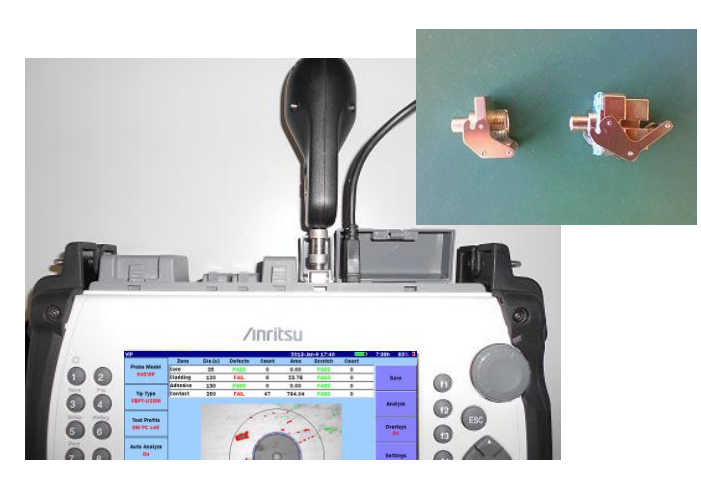

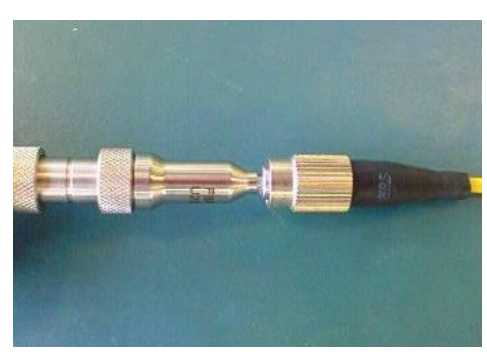

### •Tips for universal type

As this figure shows, the universal type tip can be used to directly plug into the ferrule for test.

Connected to OTDR output port ferrule endface

Discover What's Possible™

Slide 9

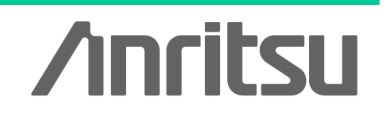

## **Basic Video Inspection Probe Operation**

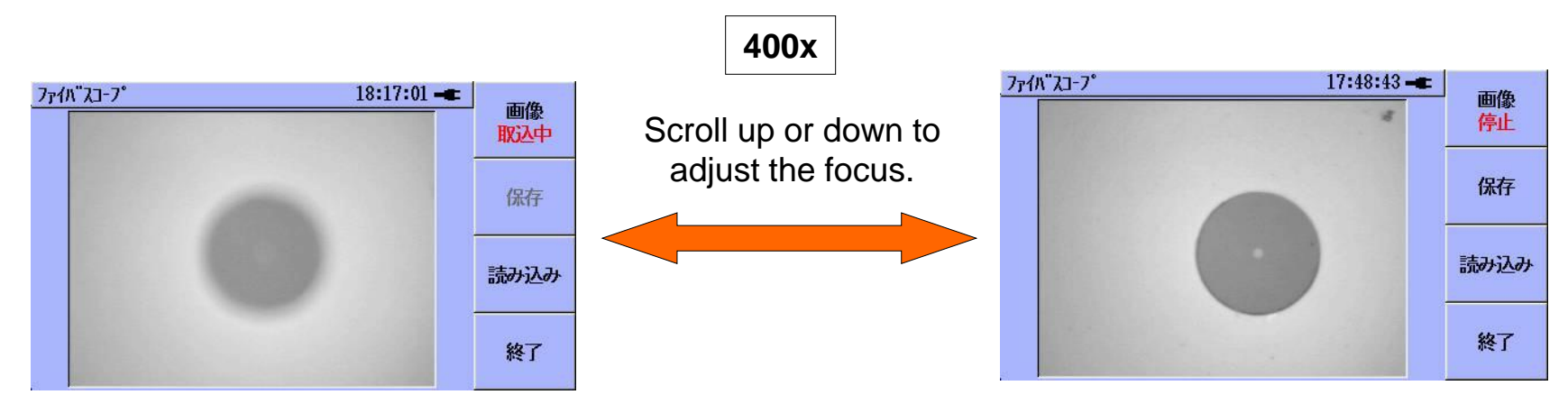

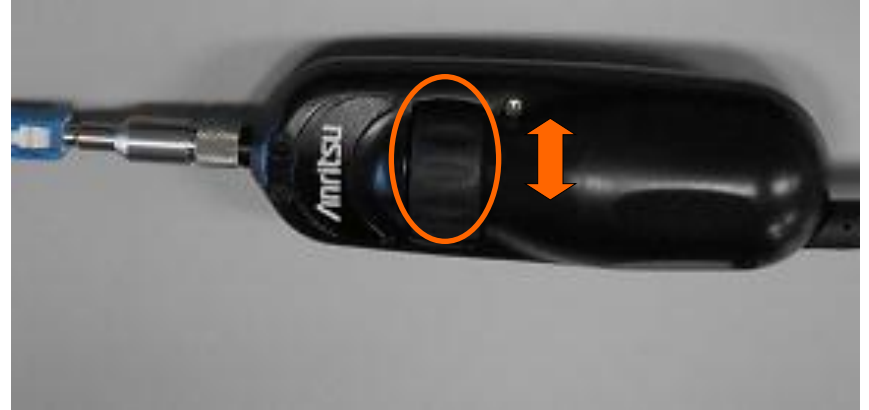

### Fixed 400x focus

Discover What's Possible™

Slide 10

/Inritsu

## MT9083x2 Series ACCESS Master Measurement Example

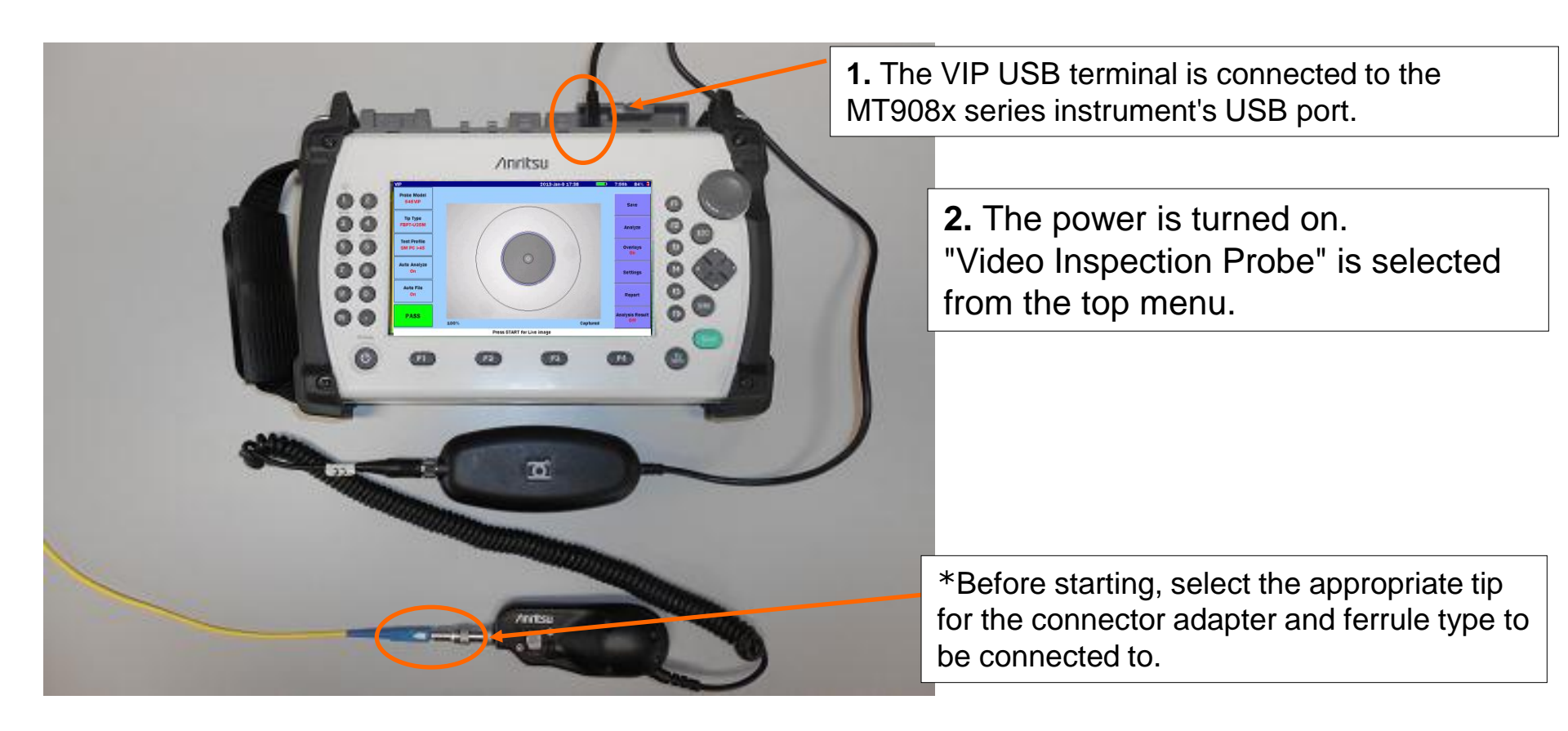

Discover What's Possible<sup>™</sup>

Slide 11 MT9090A-E-L-3 **/Inritsu** 

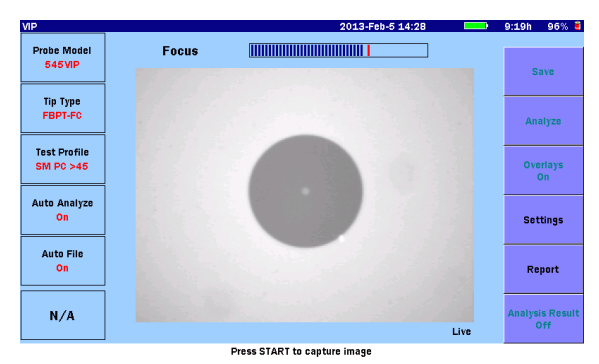

## **Measurement Sequence**

Adjust the focus in the Live screen, and press the Start button to begin analysis.

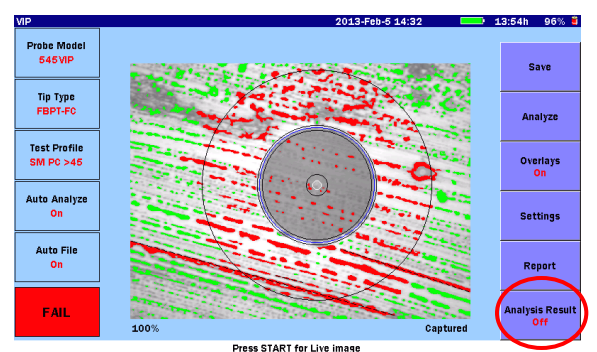

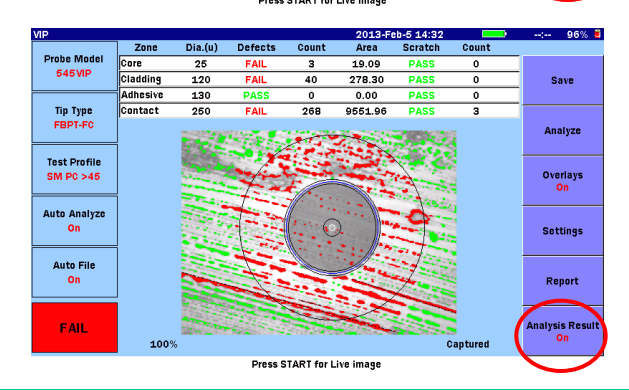

When analysis completes, the following information appears:

- Core
- Cladding
- Adhesive
- Contact

As well as a pass/fail determination for the total area for each.

Press f6 to toggle between Details (Table) and Image View.

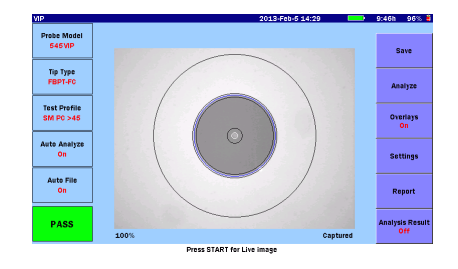

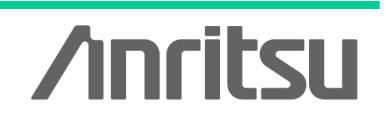

Core

Cladding

Contact

Adhesive

Discover What's Possible<sup>™</sup>

Slide 12 MT9090A-E-L-3

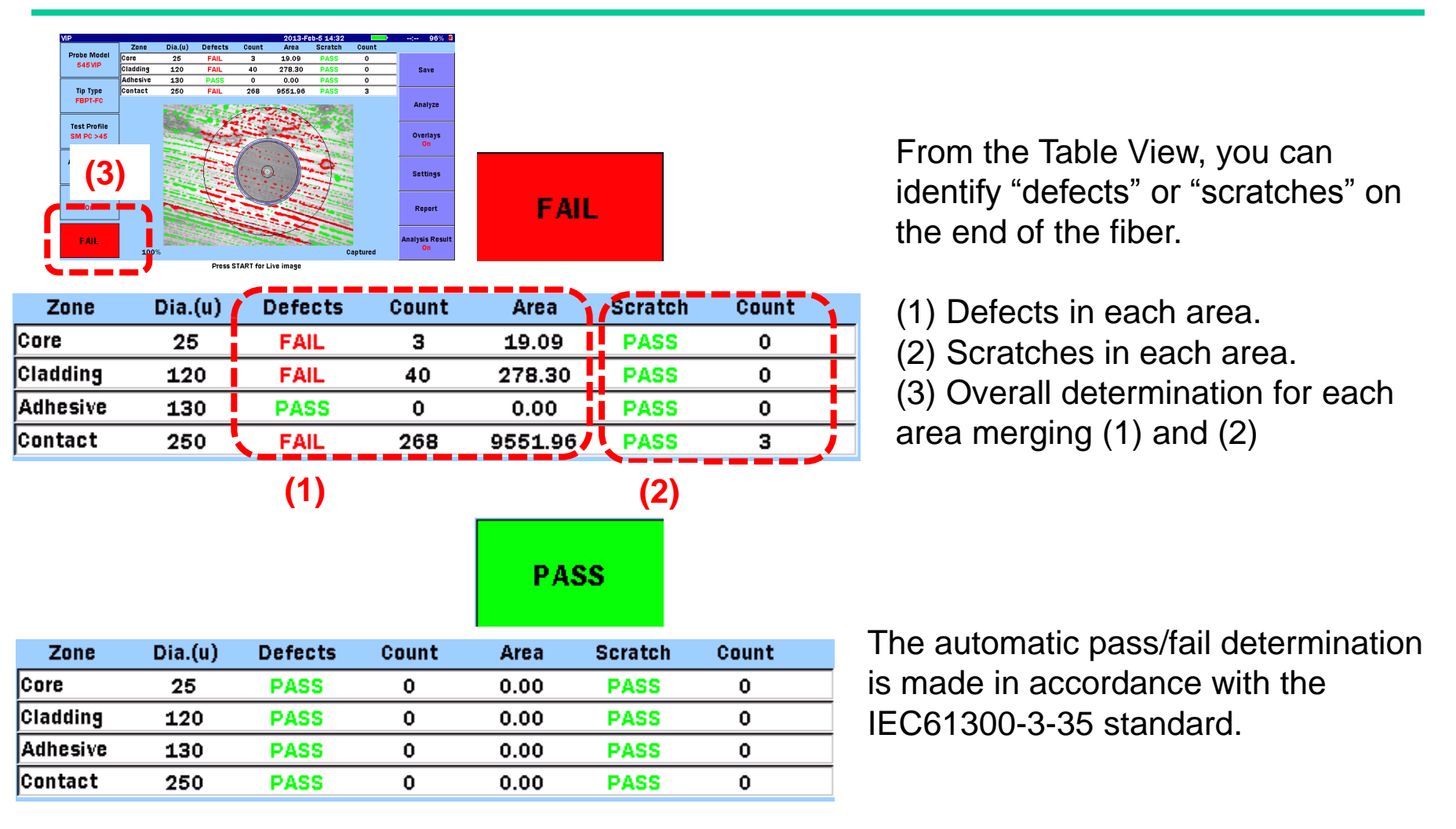

Discover What's Possible<sup>™</sup>

Slide 13

/inritsu

## **Saving the Measurement Results**

You can manage the measurement results in either of the following ways.

### Save to File

- •Screen capture (PNG format)
- •VIP data file (file with .vipi extension)

## Load from File

•PNG file

•VIP data file (file with .vipi extension)

You can also create a PDF report on the system.

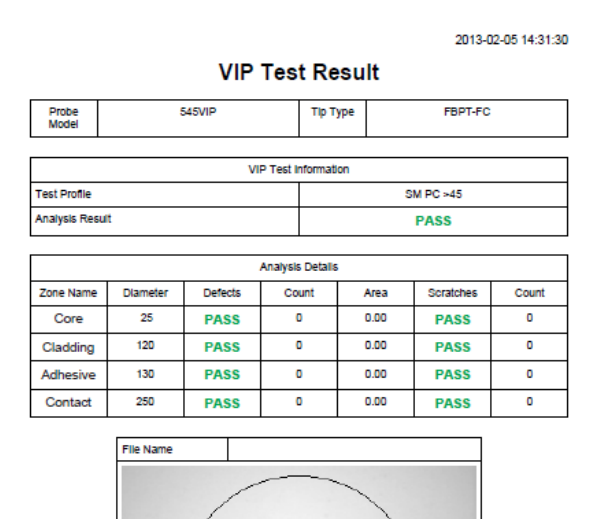

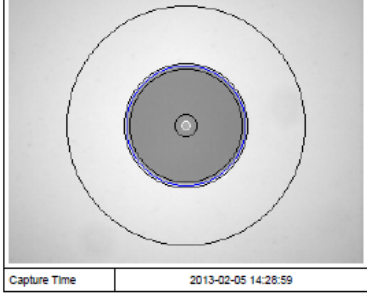

Sample PDF Report

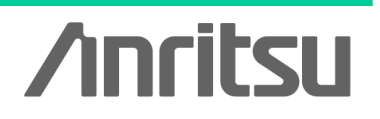

Discover What's Possible™

Slide 14

# Examples of Measurement Using the MT9090A Series µOTDR (MU909014/15)

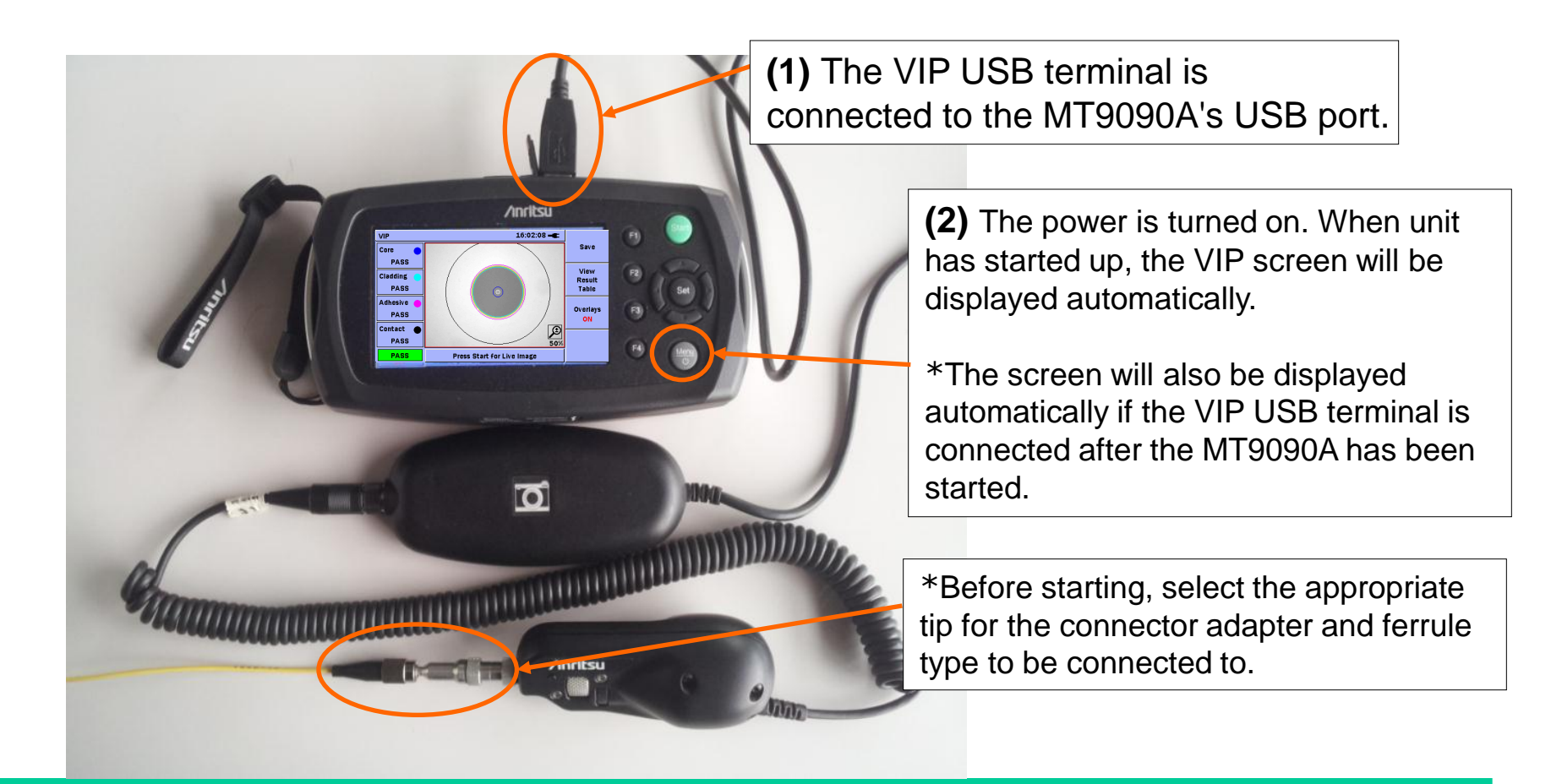

Discover What's Possible<sup>™</sup>

Slide 15 MT9090A-E-L-3 **/Inritsu** 

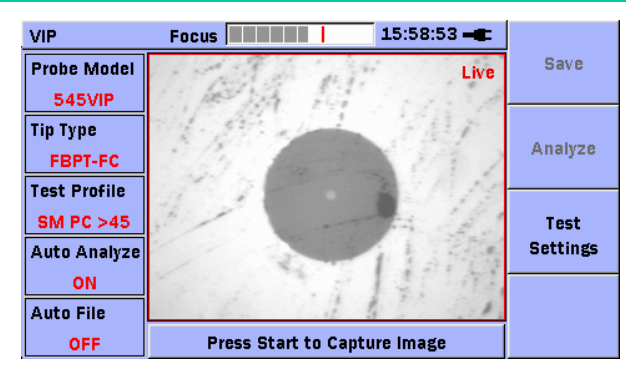

## **Measurement Sequence**

Adjust the focus in the Live screen, and press the Start button to begin analysis.

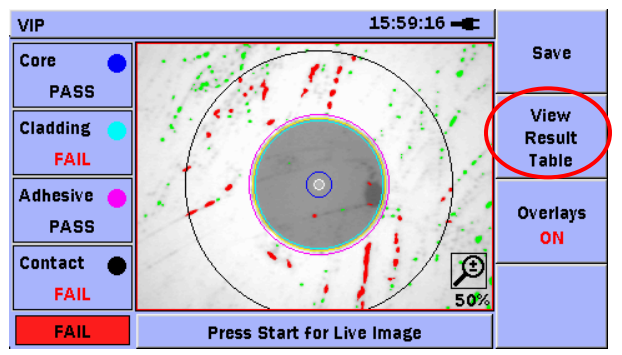

When analysis completes, the following information appears:

- Core
- Cladding
- Adhesive
- Contact

As well as a pass/fail determination for the total area for each.

|   |                                 |           |         |           |                   | 10.0 | 0.27   | 1        |
|---|---------------------------------|-----------|---------|-----------|-------------------|------|--------|----------|
| Ľ | VIP                             |           |         |           |                   | 15.5 | 9.27   |          |
|   |                                 | Zone Name |         | Diamet    | Diameter (µ)      |      | Result | Save     |
| I | 1                               | Co        | re      | 25        | 25                |      | PASS   |          |
| I | 2                               | Clad      | ding    | 120       | 120               |      | FAIL   | View     |
|   | 3                               | Adhesive  |         | 130       | 130               |      | PASS   | Result   |
| l | 4                               | Con       | Contact |           | 250               |      | FAIL   | Image    |
| Γ |                                 | Defects   | Count   | Area (µ²) | Area (µ²) Scratch |      | Count  |          |
|   | 1                               | PASS      | 0       | 0.00      | PAS               | S    | 0      | Overlays |
|   | 2                               | FAIL      | 5       | 29.81     | PAS               | S    | 0      | ON       |
| I | 3                               | PASS      | 0       | 0.00      | PASS              |      | 0      |          |
|   | 4                               | FAIL      | 85      | 1180.85   | PAS               | S    | 0      |          |
| ĺ | FAIL Press Start for Live Image |           |         |           |                   |      |        |          |

Press F2 to toggle between Details (Table) and Image View.

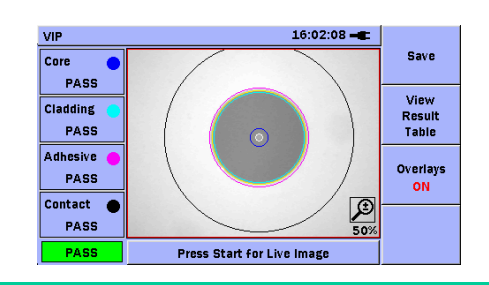

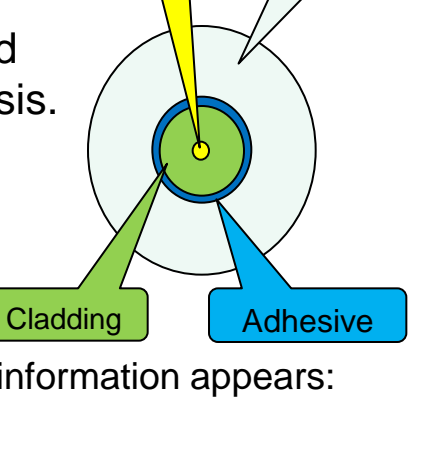

Contact

Core

/inritsu

Discover What's Possible<sup>™</sup>

Slide 16 MT9090A-E-L-3

| ľ | VIP |           |       |             |              | 15:5 | 9:27 🛋 |          |
|---|-----|-----------|-------|-------------|--------------|------|--------|----------|
|   |     | Zone Name |       | Diamet      | Diameter (µ) |      | Result | Save     |
|   | н   | Co        | ire   | 25          | 25           |      | PASS   |          |
| 1 | 2   | Clad      | ding  | 120         | 120          |      | FAIL   | (3)      |
|   | 3   | Adhe      | esive | 130         | 130          |      | PASS   | Result   |
|   | 4   | Cont      | tact  | 25          | 250          |      | FAIL   | Image    |
| Ĩ |     | Defects   | Count | Area (µ²)   | Scratc       | hes  | Count  |          |
| I | 1   | PASS      | 0     | 0.00        | PAS:         | S    | 0      | Overlays |
| I | 2   | FAIL      | 5     | 29.81       | PAS          | S    | 0      | ON       |
| I | 3   | PASS      | 0     | 0.00        | PAS          | S    | 0      |          |
|   | 4   | FAIL      | 85    | 1180.85     | PAS          | S    | 0 /    |          |
| ĺ |     | FAIL      | (1)   | Press Start | for Live     | (2)  |        |          |

From the Table View, you can identify "defects" or "scratches" on the end of the fiber.

(1) Defects in each area.

- (2) Scratches in each area.
- (3) Overall determination for each

area merging (1) and (2)

| L | VIP 16:02:20 -                  |                 |      |              |             |   |        |          |
|---|---------------------------------|-----------------|------|--------------|-------------|---|--------|----------|
|   |                                 | Zone            | Name | Diameter (µ) |             |   | Result | Save     |
|   | 1                               | Co              | re   | 25           | 25          |   | PASS   |          |
|   | 2                               | Cladding        |      | 120          | 120         |   | PASS   | View     |
|   | 3                               | Adhesive        |      | 130          | 130         |   | PASS   | Result   |
|   | 4                               | Contact         |      | 250          | 250         |   | PASS   | Image    |
|   |                                 | Defects Count A |      | Area (µ²)    | ) Scratches |   | Count  |          |
|   | 1                               | PASS            | 0    | 0.00         | 0.00 PASS   |   | 0      | Overlays |
|   | 2                               | PASS            | 0    | 0.00         | PASS        |   | 0      | ON       |
|   | 3                               | PASS            | 0    | 0.00         | PASS        |   | 0      |          |
|   | 4                               | PASS            | 0    | 0.00         | PAS         | S | 0      |          |
|   | PASS Press Start for Live Image |                 |      |              |             |   |        |          |

The automatic pass/fail determination is made in accordance with the IEC61300-3-35 standard.

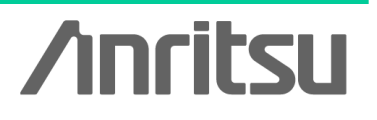

## Discover What's Possible™

Slide 17

## Saving the Measurement Results

You can manage the measurement results in either of the following ways.

### Save to File

- Screen capture (PNG format)
- •VIP data file (file with .vipi extension)

### Load from File

- •PNG file
- •VIP data file (file with .vipi extension)

You can also create a PDF report on the system.

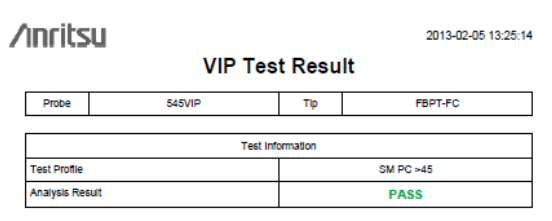

|           | Analysis Details |         |       |           |           |       |
|-----------|------------------|---------|-------|-----------|-----------|-------|
| Zone Name | Dlameter (µ)     | Defects | Count | Area (µ²) | Scratches | Count |
| Core      | 25               | PASS    | 0     | 0.00      | PASS      | 0     |
| Cladding  | 120              | PASS    | 0     | 0.00      | PASS      | 0     |
| Adhesive  | 130              | PASS    | 0     | 0.00      | PASS      | 0     |
| Contact   | 250              | PASS    | 0     | 0.00      | PASS      | 0     |

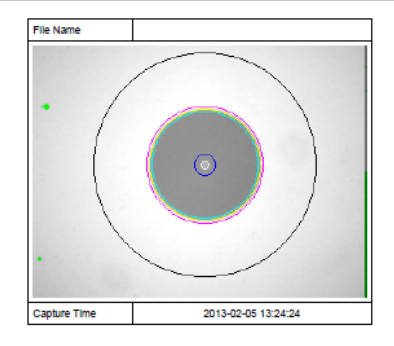

## Sample PDF Report

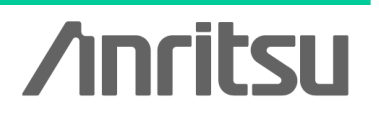

Discover What's Possible™

Slide 18

# Examples of Measurement Using the MT9090A Series (MU909011, MU909020, MU909060)

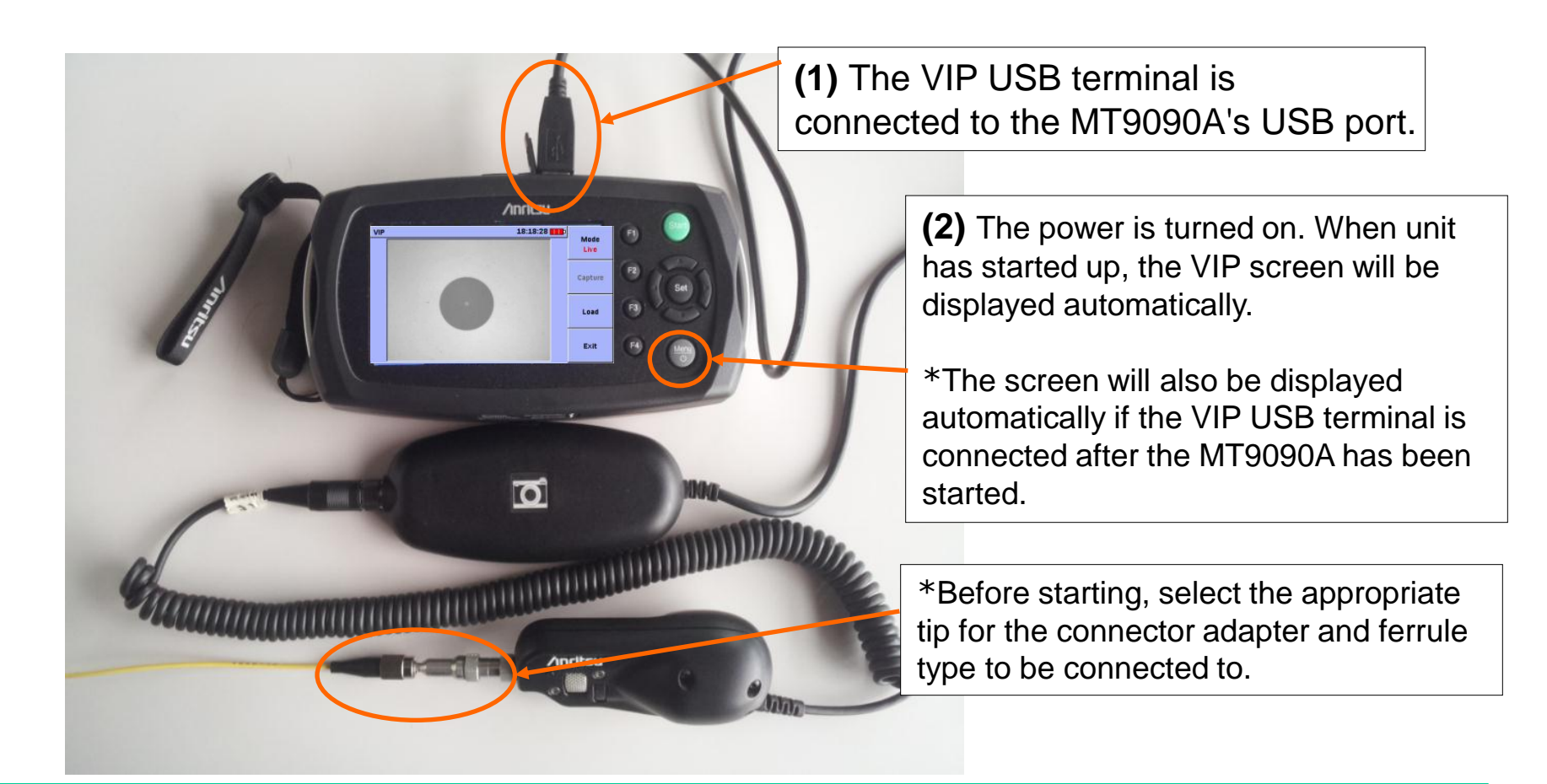

Discover What's Possible™

Slide 19 MT9090A-E-L-3 **/Inritsu** 

## Measurement Screen (MU909011, MU909020, MU909060)

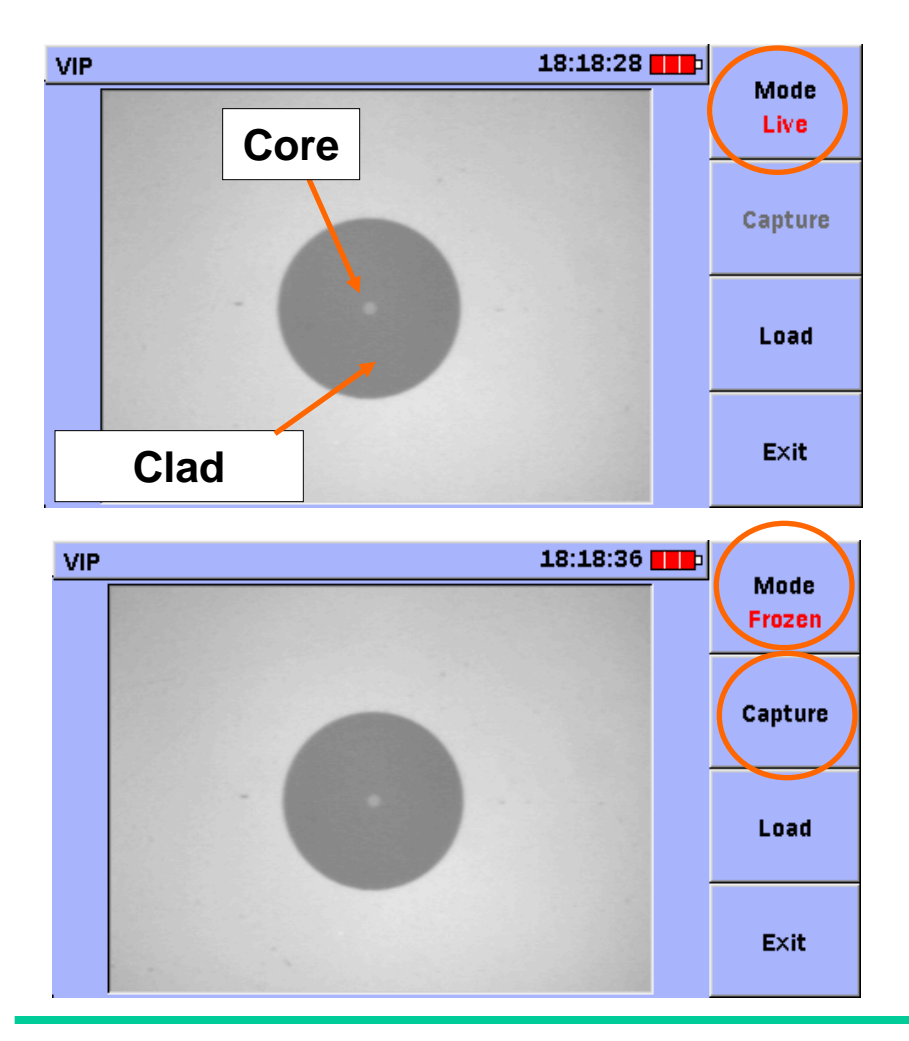

When "Live" is selected on-screen, the display screen will change in real time to reflect focus adjustments, etc. Use this display mode to check the status of the ferrule endface.

To save an image, press the F1 key on the MT9090A while the image you wish to save is displayed on-screen. The image display will change to "Frozen".

Pressing the F2 key when the image is frozen will cause the MT9090A to save the image data to the internal memory (in png format).

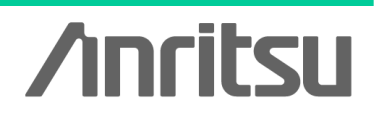

Discover What's Possible<sup>™</sup>

Slide 20 MT9090A-E-L-3

## **Examples of Measurement With the CMA5000a and a Windows XP PC**

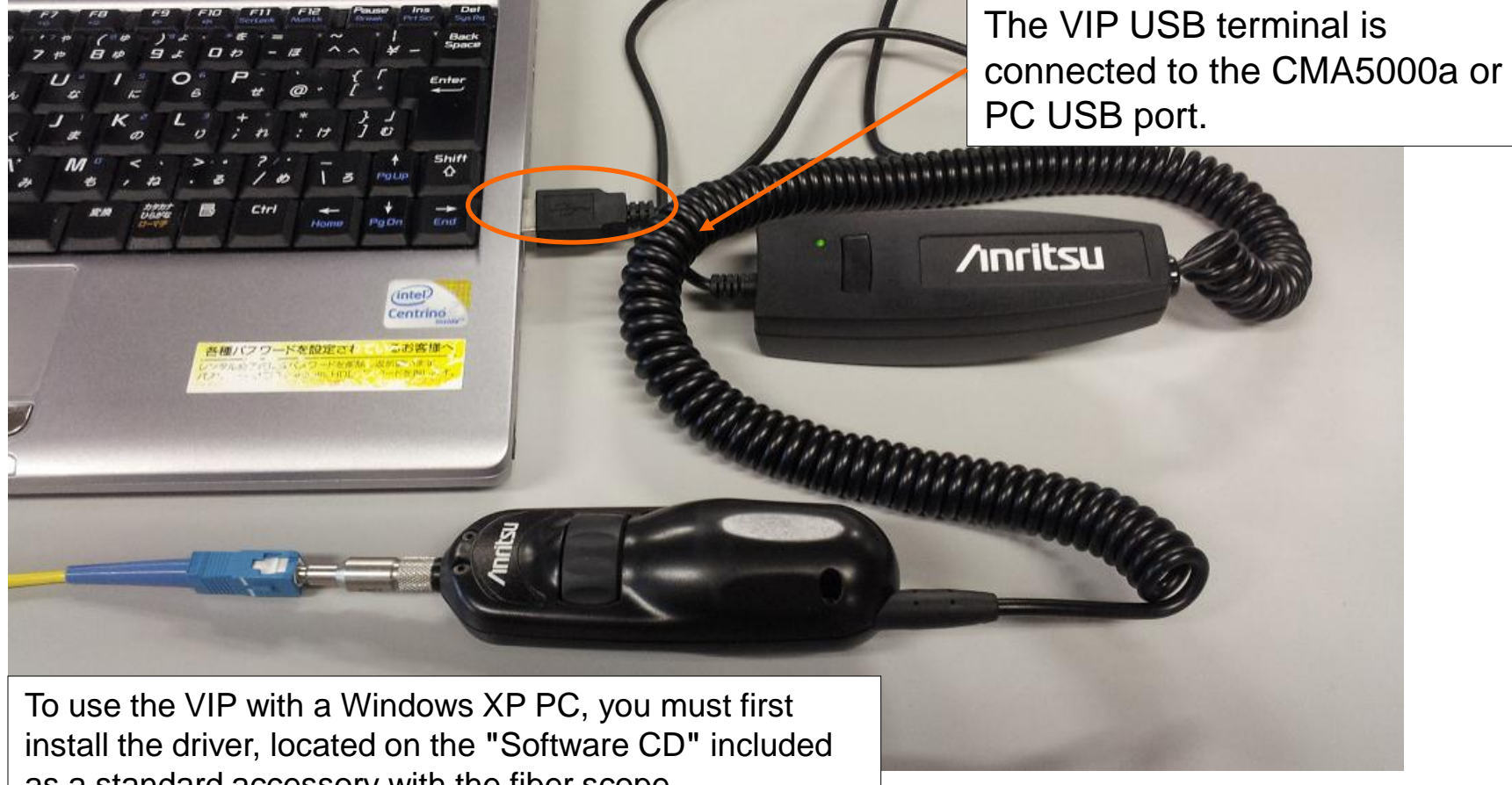

as a standard accessory with the fiber scope.

/inritsu

Discover What's Possible™

Slide 21 MT9090A-E-L-3

## **Examples of Measurement With the CMA5000a and a Windows XP PC**

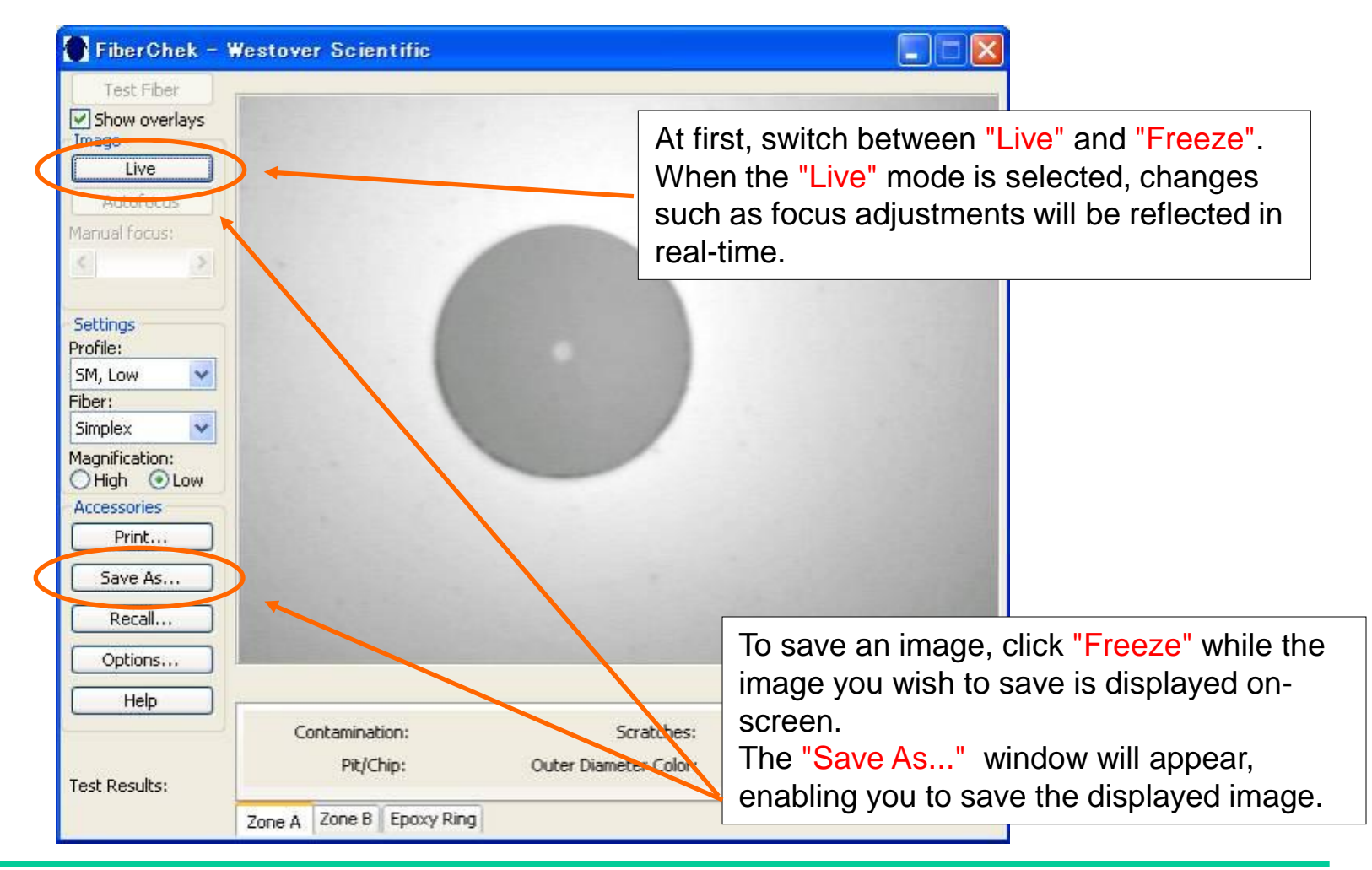

# /inritsu

Discover What's Possible<sup>™</sup>

Slide 22

## **Performing Pass/Fail Evaluation**

The ferrule endface's cleanliness, etc. can be analyzed on-screen, and Pass/Fail judgment can be performed.

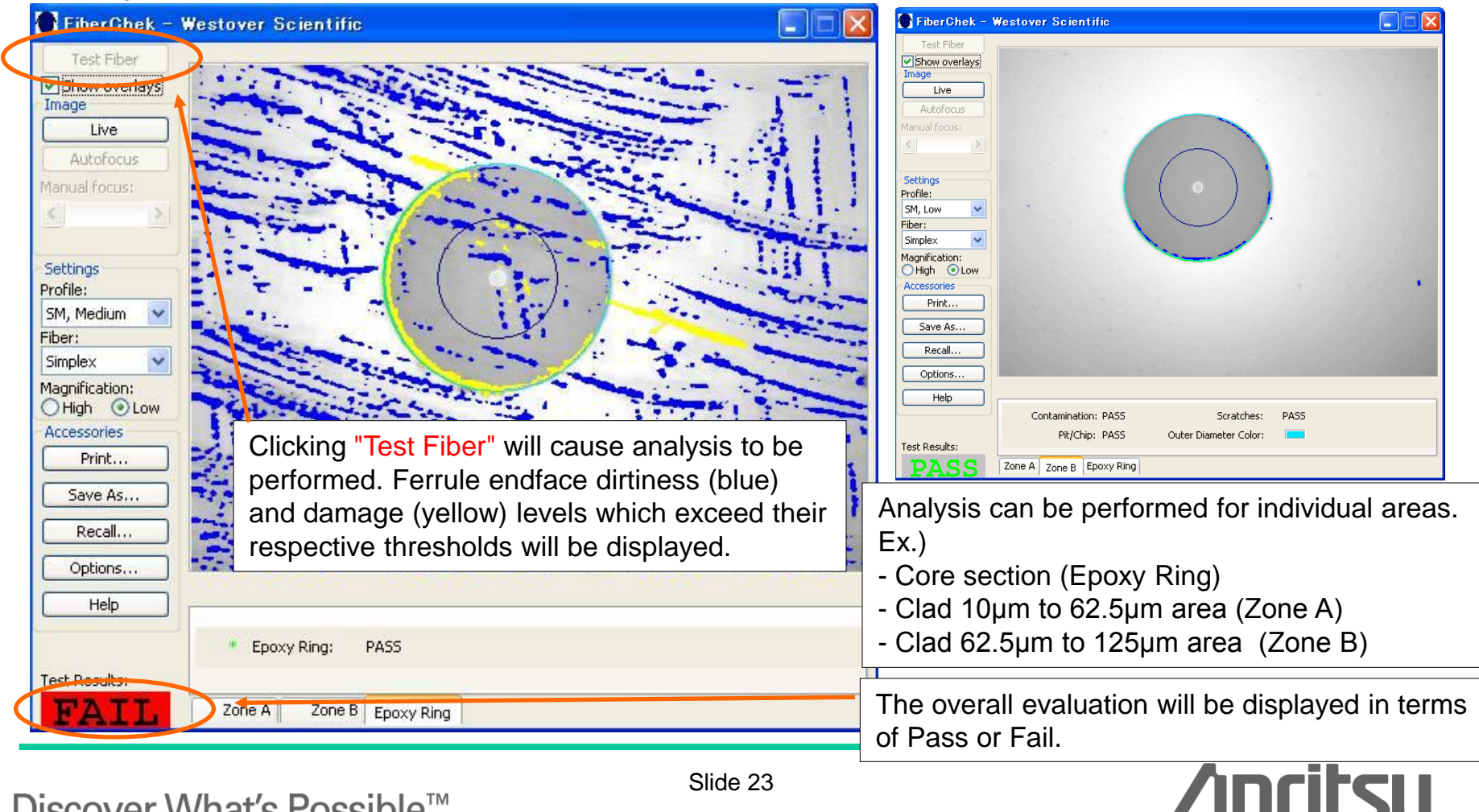

Discover What's Possible<sup>™</sup>

Slide 23

## **Ordering Information**

| Model No.      |                                                                                                  |
|----------------|--------------------------------------------------------------------------------------------------|
| G0293A         | 400x Video Inspection Probe                                                                      |
|                | - Standard accessories -                                                                         |
|                | Tips<br>Bulk type (FC/PC, SC/PC, ST/PC, SC/APC, MU/LC)<br>Universal 2.5mm PC, 1.25m APC, 1.25mm) |
|                | Operation Manual                                                                                 |
|                | Software CD                                                                                      |
|                | Standard softcase                                                                                |
|                | - Accessories -                                                                                  |
| FS-PT-USB-CASE | Hard Case                                                                                        |

## G0293A Supported...

- •MT908x ACCESS Master
- •MT9090A Network Master
- (MU909014/15: µOTDR, MU909011:DCFL, MU909020:OCA, MU909060:GigE)
- •Windows XP PC, CMA5000 / CMA5000a Multi Platform Tester

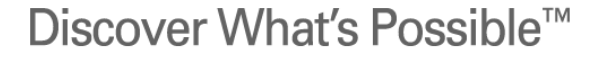

Slide 24

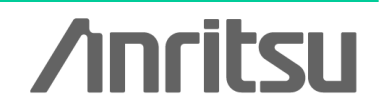

# /incitsu

### United States

Anritsu Company 1155 East Collins Blvd., Suite 100, Richardson, TX 75081, U.S.A. Toll Free: 1-800-267-4878 Phone: +1-972-644-1777 Fax: +1-972-671-1877

#### Canada

Anritsu Electronics Ltd. 700 Silver Seven Road. Suite 120. Kanata. Ontario K2V 1C3, Canada Phone: +1-613-591-2003 Fax: +1-613-591-1006

### Brazil

Anritsu Eletrônica Ltda. Praça Amadeu Amaral, 27 - 1 Andar 01327-010 - Bela Vista - São Paulo - SP - Brazil Phone: +55-11-3283-2511 Fax: +55-11-3288-6940

### Mexico

Anritsu Company, S.A. de C.V. Av. Ejército Nacional No. 579 Piso 9, Col. Granada 11520 México, D.F., México Phone: +52-55-1101-2370 Fax: +52-55-5254-3147

### United Kingdom

Anritsu EMEA Ltd. 200 Capability Green, Luton, Bedfordshire, LU1 3LU, U.K. Phone: +44-1582-433200 Fax: +44-1582-731303

### • France

Anritsu S.A. 12 avenue du Québec, Bâtiment Iris 1- Silic 612, 91140 VILLEBON SUR YVETTE, France Phone: +33-1-60-92-15-50 Fax: +33-1-64-46-10-65

### • Germany

Anritsu GmbH Nemetschek Haus, Konrad-Zuse-Platz 1 81829 München, Germany Phone: +49-89-442308-0 Fax: +49-89-442308-55

### Italy

Anritsu S.r.I. Via Elio Vittorini 129, 00144 Roma, Italy Phone: +39-6-509-9711 Fax: +39-6-502-2425

#### Sweden Anritsu AB

Borgarfjordsgatan 13A, 164 40 KISTA, Sweden Phone: +46-8-534-707-00 Fax: +46-8-534-707-30

### • Finland

Anritsu AB Teknobulevardi 3-5, FI-01530 VANTAA, Finland Phone: +358-20-741-8100 Fax: +358-20-741-8111

#### Denmark

Anritsu A/S (Service Assurance) Anritsu AB (Test & Measurement) Kay Fiskers Plads 9, 2300 Copenhagen S, Denmark Phone: +45-7211-2200 Fax: +45-7211-2210

### Russia

### Anritsu EMEA Ltd. **Representation Office in Russia**

Tverskaya str. 16/2, bld. 1, 7th floor. Russia, 125009, Moscow Phone: +7-495-363-1694 Fax: +7-495-935-8962

### United Arab Emirates Anritsu EMEA Ltd.

**Dubai Liaison Office** P O Box 500413 - Dubai Internet City Al Thuraya Building, Tower 1, Suit 701, 7th Floor Dubai, United Arab Emirates Phone: +971-4-3670352 Fax: +971-4-3688460

### India

### Anritsu India Private Limited

2nd & 3rd Floor, #837/1, Binnamangla 1st Stage, Indiranagar, 100ft Road, Bangalore - 560038, India Phone: +91-80-4058-1300 Fax: +91-80-4058-1301

#### Specifications are subject to change without notice.

#### Singapore

Anritsu Pte. Ltd. 60 Alexandra Terrace, #02-08, The Comtech (Lobby A) Singapore 118502 Phone: +65-6282-2400 Fax: +65-6282-2533

### • P.R. China (Shanghai)

Anritsu (China) Co., Ltd. Room 1715, Tower A CITY CENTER of Shanghai, No.100 Zunyi Road, Chang Ning District, Shanghai 200051, P.R. China Phone: +86-21-6237-0898 Fax: +86-21-6237-0899

### • P.R. China (Hong Kong)

Anritsu Company Ltd. Unit 1006-7, 10/F., Greenfield Tower, Concordia Plaza, No. 1 Science Museum Road, Tsim Sha Tsui East, Kowloon, Hong Kong, P.R. China Phone: +852-2301-4980 Fax: +852-2301-3545

### Japan

Anritsu Corporation 8-5, Tamura-cho, Atsugi-shi, Kanagawa, 243-0016 Japan Phone: +81-46-296-1221 Fax: +81-46-296-1238

Korea

### Anritsu Corporation, Ltd.

502, 5FL H-Square N B/D, 681 Sampyeong-dong, Bundang-gu, Seongnam-si, Gyeonggi-do, 463-400 Korea Phone: +82-31-696-7750 Fax: +82-31-696-7751

### Australia

Anritsu Pty. Ltd. Unit 21/270 Fentree Gully Road, Notting Hill, Victoria 3168, Australia Phone: +61-3.9558-8177 Fax: +61-3-9558-8255

### Taiwan

Anritsu Company Inc. 7F, No. 316, Sec. 1, NeiHu Rd., Taipei 114, Taiwan Phone: +886-2-8751-1816 Fax: +886-2-8751-1817

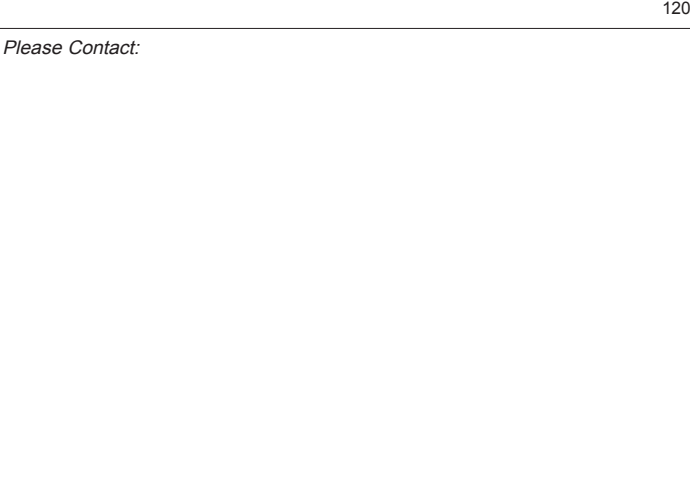

1209